## Table des matières

| Etape 1 : création d'un compte          | 2 |
|-----------------------------------------|---|
| Etape 2 : connexion au compte           | 2 |
| Etape 3 : rechercher un titre           | 3 |
| Recherche rapide                        | 3 |
| Recherche avancée                       | 3 |
| Le résultat de recherche                | 3 |
| Etape 4 : les tarifs                    | 4 |
| Etape 5 : le paiement                   | 5 |
| Etape 6 : consultation de la prestation | 6 |
| Choix de la prestation                  | 6 |
| Numéro de semaine                       | 6 |
| Ventes hebdomadaires                    | 6 |
| Analyse approfondie                     | 7 |

## Etape 1 : création d'un compte

Sur la page d'accueil, cliquez sur le bouton « Connexion », en haut à droite de la page :

|                           |                                  | Estimations semaine 17 du 24 au 30 Avril 2017 |                  |
|---------------------------|----------------------------------|-----------------------------------------------|------------------|
| EDISTAT                   | Rechercher ISBN13, titre, auteur | ٩                                             | plus de critères |
| STATISTIQUES DE L'ÉDITION |                                  |                                               |                  |

Le formulaire d'inscription est alors affiché. Remplissez les cinq premiers champs (obligatoires)

Si vous ne souhaitez pas recevoir d'alerte par mail lorsque les nouvelles estimations hebdomadaires sont disponibles, décochez la case correspondante.

Une fois les champs renseignés, cliquez sur le bouton « Créer mon compte » à la fin du formulaire.

Le message suivant apparaît pour indiquer que le compte est bien créé :

## Création d'un compte EdiStat

Merci de patienter Nous envoyons votre mot de passe sur votre courriel :

Votre mot de passe composé de 6 chiffres vous est envoyé par mail.

## **Etape 2 : connexion au compte**

Sur la page d'accueil, cliquez sur le bouton « Connexion », en haut à droite de la page.

Dans la fenêtre ainsi ouverte, indiquez votre adresse mail dans le premier champ (1) et votre mot de passe dans le deuxième champ (2). Cliquez ensuite sur le bouton « Connexion ».

Une fois connecté, la page suivante s'affiche :

|          |      |       |        |                                                     | Estimations semain    | ne 17 du 24 au 30 /     | Avril 2017                              | M. Mougin           | , Nicola       | s 🔹                 |
|----------|------|-------|--------|-----------------------------------------------------|-----------------------|-------------------------|-----------------------------------------|---------------------|----------------|---------------------|
| E<br>STA |      |       | ST.    |                                                     | SBN13, litre, auteur  |                         | ٩                                       | plus de             | critères       |                     |
| Les      | palr | marès | • I    | Non compte Mes co                                   | nsultations Offre pro |                         |                                         | Mon créd            | it : 3.00      | €                   |
| Top 2    | 00 v | entes | hebdo  | madaires marché                                     |                       |                         | Semaine 17 d                            | u 24 au 31          | ) Avril 2      | 2017                |
| Rang 🔺   | +/-  | Sem.  | Visuel | Titre<br>La derniere des stanfield<br>9782221157855 | Auteurs               | Fiction (hors<br>poche) | Editeur<br>Robert Laffont /<br>Versilio | Parution 20/04/2017 | Prix<br>21.90€ | Q<br>Accè           |
| 2        | -1   | 5     | 2      | Un appartement a paris<br>9782845639614             | Musso, Guillaume      | Fiction (hors poche)    | Хо                                      | 30/03/2017          | 21.90 €        | Q<br>Acoè<br>Jibre  |
| 3        | -1   | 5     | Ś.     | La fille de brooklyn<br>9782266275149               | Musso, Guillaume      | Fiction (poche)         | Pocket                                  | 30/03/2017          | 8.20€          | Q<br>Accel<br>Jibre |

## **Etape 3 : rechercher un titre**

#### **Recherche rapide**

Pour effectuer une recherche, vous pouvez entrer un titre, un nom d'auteur ou un ISBN13 dans le champ de recherche rapide en haut de page.

Cliquez ensuite sur la loupe pour lancer la recherche.

#### **Recherche avancée**

Pour effectuer une recherche avancée, cliquez sur le lien « plus de critères » à droite du champ de recherche rapide.

Un formulaire apparaît.

Remplissez les différents champs. Lancez ensuite la recherche en cliquant sur le bouton « Rechercher » en fin de formulaire.

#### Le résultat de recherche

Le résultat de recherche se présente sous la forme d'un tableau. Pour choisir un titre et afficher les tarifs, cliquez sur la loupe en fin de ligne :

| Visuol | Titre                                          | Autours            | Segment              | Editour     | Collection | Parution   | PEX            |   |
|--------|------------------------------------------------|--------------------|----------------------|-------------|------------|------------|----------------|---|
|        | Quelqu'un pour qui trembler<br>9/8/2265099/272 | Gilles Legaróinier | Fiction (hors poche) | Fleuve Noir | •          | 01/10/2015 | <b>1</b> 9.90€ | 9 |
| 0      | Gwelqu'un pour qui hembler<br>9782266273350    | Gilles Logardinier | Fiction (podho)      | Poctet      | Boot       | 05/01/2017 | 7.80 C         | Q |

## **Etape 4 : les tarifs**

Une fois le titre choisi, la page suivante apparaît :

| Cilles<br>Gilles<br>Gilles<br>Cilles<br>Ci | :9782266099272<br>Ielqu'un pour q<br>mbler<br>es Legardinier<br>ur:Fleuve Noir<br>tion : 01 Octobre 2015<br>19.90 €                                                                             | lui                                                                           | Palmarès Pro<br>Classement Palmarès Pro : 1<br>Meilleur classement : 9 (1 ser<br>Semaines de présence : 18<br>Première entrée : 28/09/2015<br>Top 50 Fiction (hors po<br>Classement Top 50 Fiction (hi<br>Meilleur classement : 4 (3 ser<br>Semaines de présence : 19<br>Première entrée : 28/09/2015                                                                                  | 67<br>haine)<br>Sortie : 01/02/20<br>oche)<br>ors poche) : 42<br>haines)<br>Sortie : 08/02/20                                  | 016                   |
|----------------------------------------------------------------------------------------------------|----------------------------------------------------------------------------------------------------|-------------------------------------------------------------------------------|----------------------------------------------------------------------------------------------------|----------------------------------------------------------------------------------------------------|-----------------------|
| Estimations Edistat                                                                                                    |                                                                                                    |                                                                               | Semain                                                                                                    | ie 17 du 24 au 30 Av                                                                                                    | <b>ril 20</b> ′       |
| Choisissez la prestation corresp<br>ous pouvez découvrir gratuitem<br>lassés en tête de notre palmaré<br><b>Ventes hebdomadair</b> e                                                                                                    | ondant à votre besoin pour ce<br>ent nos services en consultan<br>às hebdomadaire.<br>BS                                                                                                    | titre ou sélecti<br>t les ventes he                                           | onnez une option de suivi sur les 4, 26 or<br>bdomadaires ou l'analyse approfondie d<br>Analyse approfondie                                                                                                    | u 52 prochaines sen<br>e l'un des trois ouvra                                                                                  | naine:<br>ages        |
| Choisissez la prestation corresp<br>/ous pouvez découvrir gratuitem<br>lassés en tête de notre palmaré<br>Ventes hebdomadaires                                                                                                    | vondant à votre besoin pour ce<br>ent nos services en consultan<br>ès hebdomadaire.<br>es<br>1.80 €                                                                                             | titre ou sélecti<br>t les ventes he                                           | onnez une option de suivi sur les 4, 26 o<br>bdomadaires ou l'analyse approfondie d<br>Analyse approfondie<br>Analyse approfondie                                                                                                    | u 52 prochaines sen<br>e l'un des trois ouvra<br>5.40 €                                                                        | naine:<br>ages        |
| Choisissez la prestation corresp<br>lous pouvez découvrir gratuitem<br>lassés en tête de notre palmaré<br>Ventes hebdomadaires<br>entes de la semaine du 24 au 3<br>istribution.<br>→ Voir un exemple<br>Options de suivi ( →                                                                                                    | vondant à votre besoin pour ce<br>ent nos services en consultan<br>ès hebdomadaire.<br>es<br>1.80 €<br>30 Avril 2017 détaillées par circ<br>jusqu'au )                                          | titre ou sélecti<br>It les ventes he<br>Les ventes he<br>Cuit de Vi<br>d<br>d | onnez une option de suivi sur les 4, 26 or<br>bdomadaires ou l'analyse approfondie<br>Analyse approfondie<br>entes de la semaine du 24 au 30 Avril 20<br>epuis parution (ou 1er janvier 2004) déta<br>istribution.<br>→ Voir un exemple<br>Options de suivi ( → jusqu'                                                                                                    | u 52 prochaines sen<br>e l'un des trois ouvra<br>5.40 €<br>17 et cumul des ven<br>illés par circuit de<br>au )                 | naine:<br>ages<br>tes |
| hoisissez la prestation corresp<br>pus pouvez découvrir gratuitem<br>assés en tête de notre palmaré<br>Ventes hebdomadaires<br>entes de la semaine du 24 au 3<br>stribution.<br>• Voir un exemple<br>Options de suivi ( →<br>Sur 4 semaines ( → 28/05/20<br>économisez 25%                                                                                                    | vondant à votre besoin pour ce<br>ent nos services en consultan<br>ès hebdomadaire.<br>es<br>1.80 €<br>30 Avril 2017 détaillées par circ<br>jusqu'au )<br>117) 5.40 €                           | titre ou sélecti<br>It les ventes he<br>Cuit de Vi<br>d<br>d                  | onnez une option de suivi sur les 4, 26 or<br>bdomadaires ou l'analyse approfondie<br>Analyse approfondie<br>Analyse approfondie<br>entes de la semaine du 24 au 30 Avril 20<br>epuis parution (ou 1er janvier 2004) déta<br>istribution.<br>→ Voir un exemple<br>Options de suivi ( → jusqu'<br>Sur 4 semaines ( → 28/05/2017 )<br>économisez 25%                                     | u 52 prochaines sen<br>e l'un des trois ouvra<br>5.40 €<br>17 et cumul des ven<br>Illés par circuit de<br>au )<br>16 €         | naine:<br>ages        |
| hoisissez la prestation corresp<br>pus pouvez découvrir gratuitem<br>assés en tête de notre palmaré<br>Ventes hebdomadaires<br>entes de la semaine du 24 au 3<br>istribution.<br>→ Voir un exemple<br>Options de suivi ( →<br>Sur 4 semaines ( → 28/05/20<br>économisez 25%<br>Sur 26 semaines ( → 29/10/2<br>économisez 35%                                                                                                    | vondant à votre besoin pour ce<br>ent nos services en consultan<br>ès hebdomadaire.<br>es<br>1.80 €<br>30 Avril 2017 détaillées par circ<br>jusqu'au )<br><sup>117</sup> ) 5.40 €<br>2017) 30 € | titre ou sélecti<br>It les ventes hei<br>Cuit de Vi<br>d<br>d                 | onnez une option de suivi sur les 4, 26 or<br>bdomadaires ou l'analyse approfondie<br>Analyse approfondie<br>Analyse approfondie<br>entes de la semaine du 24 au 30 Avril 20<br>epuis parution (ou 1er janvier 2004) déta<br>istribution.<br>→ Voir un exemple<br>Options de suivi ( → jusqu'<br>Sur 4 semaines ( → 28/05/2017 )<br>économisez 25%<br>Sur 26 semaines ( → 29/10/2017 ) | u 52 prochaines sen<br>e l'un des trois ouvra<br>5.40 €<br>17 et cumul des ven<br>illés par circuit de<br>au )<br>16 €<br>91 € | naine<br>ages<br>tes  |

Cette page présente les principales informations sur le titre et propose deux types de prestations :

- « Ventes hebdomadaires » pour 1,80 EUR TTC. Cette prestation propose une estimation des ventes sur la semaine précédente (dates affichées dans la bande violette sur la capture d'écran précédente).
- « Analyse approfondie » pour 5,40 EUR TTC. Cette prestation propose le détail des ventes sur la semaine passée et le cumul des ventes depuis parution (ou 1<sup>er</sup> janvier 2004 si le titre est antérieur).

Des options de suivi sur 4, 26 et 52 semaines sont disponibles pour chacune de ces deux prestations :

Options de suivi ( → jusqu'au )

| Sur 4 semaines ( → 28/05/2017 )<br>économisez 25%  | 5.40 €            | > | Sur        |
|----------------------------------------------------|-------------------|---|------------|
| Sur 26 semaines ( → 29/10/2017 )<br>économisez 35% | <mark>30</mark> € | > | Sur<br>éco |
| Sur 52 semaines ( → 29/04/2018 )<br>économisez 50% | 46 €              | > | Sur<br>écc |

Options de suivi ( → jusqu'au )

| Sur 4 semaines ( → 28/05/2017 )<br>économisez 25%  | 16 €               | > |
|----------------------------------------------------|--------------------|---|
| Sur 26 semaines ( → 29/10/2017 )<br>économisez 35% | 91 €               | > |
| Sur 52 semaines ( → 29/04/2018 )<br>économisez 50% | <mark>140</mark> € | > |

Pour accéder aux prestations de base, cliquez sur la flèche blanche sur fond orange à côté du tarif correspondant.

## Etape 5 : le paiement

Une fois le tarif choisi, deux évènements peuvent se produire :

- Vous avez préalablement crédité votre compte Edistat d'un montant suffisant pour accéder à la prestation. Dans ce cas, celle-ci est directement affichée et votre compte Edistat est débité de la somme correspondante. Passez directement à l'étape 6.
- Vous n'avez pas crédité votre compte Edistat, ou le montant est insuffisant pour acheter la prestation.

Dans ce dernier cas, deux options vous sont proposées :

- « Créditer le compte ». Choisissez une somme dans le menu déroulant. Votre compte bancaire est débité de la somme en question : vous accédez à la prestation et votre compte Edistat est crédité du montant choisi, moins le prix de la prestation. Votre crédit Edistat vous permet d'acheter d'autres prestions sans avoir à passer par l'étape de paiement à chaque fois.
- « Acheter sans créditer ». Votre compte bancaire est débité uniquement du prix de la prestation. Si vous souhaitez acheter une autre prestation, vous devrez repasser par l'étape de paiement.

Une fois l'une des puces sélectionnée, les différents moyens de paiement apparaissent.

Cliquez sur l'un des logos de carte bancaires ou sur le service Paypal.

Pour valider votre paiement, cliquer sur le bouton « VALIDER » en bas de la fenêtre.

Si vous souhaitez annuler la transaction, cliquer sur le bouton « ANNULATION – RETOUR A LA BOUTIQUE ».

Pour finaliser le paiement, votre banque peut vous demander une confirmation supplémentaire : par exemple, de rentrer un code qui vous sera envoyé par SMS. Le type de confirmation et l'interface de saisie dépendent entièrement de votre banque.

Une fois le paiement validé, vous accédez à la prestation demandée.

## **Etape 6 : consultation de la prestation**

Une fois le paiement effectué, la consultation est affichée.

Choix de la prestation
Analyse approfondie - 24/04/2017 au 30/04/2017

Le cas échéant, ce menu déroulant permet de naviguer entre les différentes prestations achetées sur ce titre (le plus souvent, consulter les estimations d'une semaine antérieure).

#### Numéro de semaine

Ventes hebdomadaires

Semaine 17 du 24 au 30 Avril 2017

Indique la semaine sur laquelle les ventes ont été réalisées, sous le format : semaine X du (date) au (date), où X est le numéro de semaine ISO (disponible sur les différents calendriers physiques ou en ligne). Attention, certains pays (notammement les Etats-Unis et le Canada) peuvent utiliser des systèmes de numérotation différents.

#### Ventes hebdomadaires

Pour la prestation « Ventes hebdomadaires », les données disponibles sont présentées dans le tableau suivant :

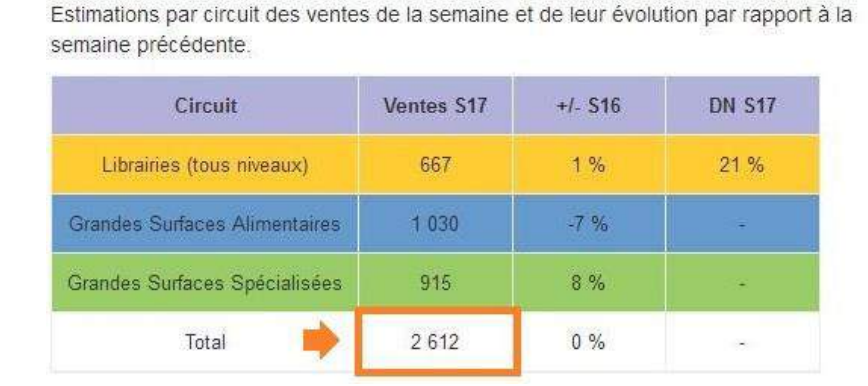

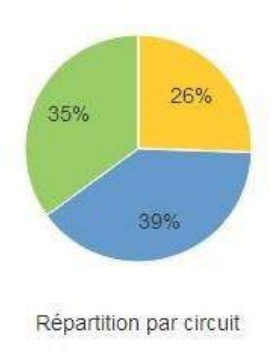

# L'estimation des ventes totales pour la semaine présentées dans la colonne « Ventes », à la ligne « Total ».

Les intitulés des colonnes :

- « Circuit »: intitulés des différents circuit de distribution.

- « Ventes » : estimations de ventes pour la semaine affichée.
- « +/- SX » : variation des ventes en pourcentage par rapport à la semaine précédente.
- « DN » (distribution numérique) : part des magasins ayant vendu au moins une fois un exemplaire du titre dans la semaine. Cette information n'est disposnible que pour le circuit librairie.

Les intitulés des lignes :

- « Librairies » : librairies de tous niveaux, des plus grandes aux plus petites.
- « Grandes Surfaces Alimentaires » : enseignes de grande distribution généralistes dont la majeure partie de la surface de vente est consacrée aux produits alimentaires.
- « Grandes Surfaces Spécialisées » : enseignes spécialisées dans les produits culturels (livres, CD, DVD...) et sites marchands (depuis 2015).
- « Total » : total des ventes tous circuits confondus.

Graphique de répartition par circuit : parts relatives des différents circuits dans les ventes de l'ouvrage.

#### Analyse approfondie

Pour la prestation « Analyse approfondie », un tableau « Ventes cumulées » est présenté en plus du tableau précédent :

#### Ventes cumulées

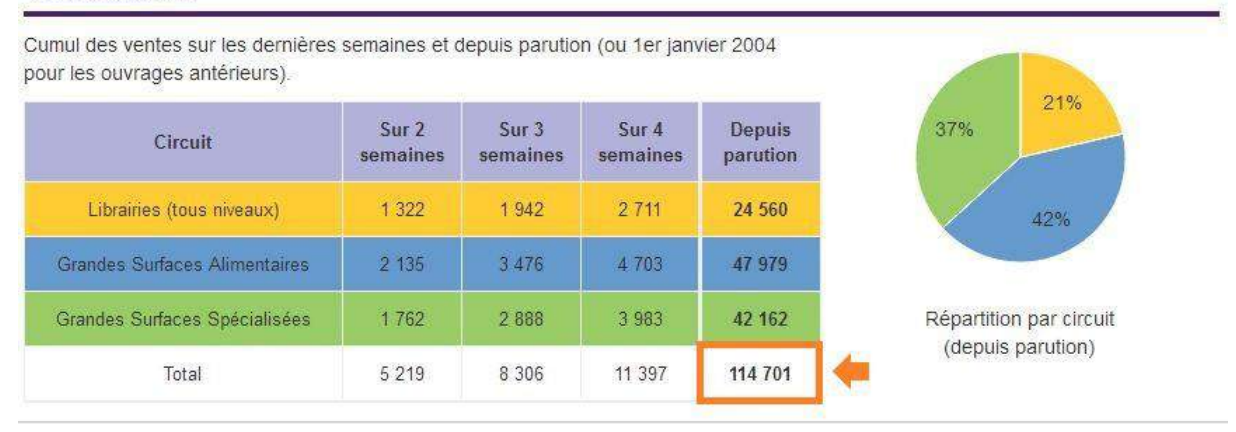

# Une estimation des ventes totales depuis la parution (ou 1<sup>er</sup> janvier 2004) est présentée dans la colonne « Depuis parution », à la ligne « Total ».

Les intitulés des colonnes :

- « Circuit » : intitulés des différents circuits de distribution.
- « Sur 2 semaines » : ventes cumulées sur les deux dernières semaines.
- « Sur 3 semaines » : ventes cumulées sur les trois dernières semaines.
- « Sur 4 semaines » : ventes cumulées sur les quatre dernières semaines.

- « Depuis parution » : ventes cumulées depuis la parution (ou 1<sup>er</sup> janvier 2004 pour les titres parus avant cette date).

Les intitulés des lignes :

- « Librairies » : librairies de tous niveaux, des plus grandes aux plus petites.
- « Grandes Surfaces Alimentaires » : enseignes de grande distribution généralistes dont une part significative de la surface de vente est consacrée aux produits alimentaires.
- « Grandes Surfaces Spécialisées » (grandes surfaces spécialisées) : enseignes spécialisées dans les produits culturels (livres, CD, DVD...) et sites marchands (depuis 2015).
- « Total » (total) : total des ventes tous circuits confondus.

Graphique de répartition par circuit : parts relatives des différents circuits dans les ventes cumulées de l'ouvrage.